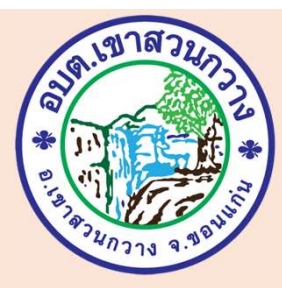

### คู่มือการใช้ G Services 🍬 องค์การบริหารส่วนตำบลเขาสวนกวาง

-แจ้งไฟฟ้าชำรุด -แจ้งซ่อมถนนสาธารณะ -แบบขอรับความช่วยเหลือของประชาชน

# การให้บริการ E-Service

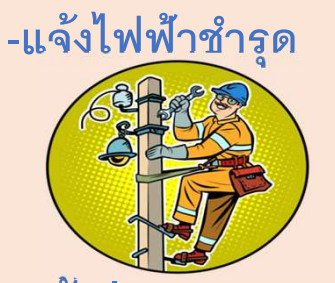

-แจ้งซ่อมถนนสาธารณะ

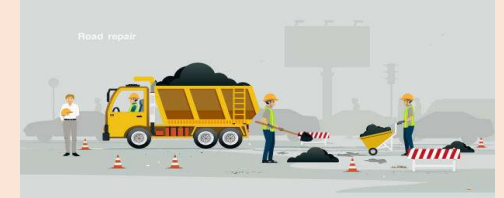

-แบบขอรับความช่วยเหลือของประชาชน

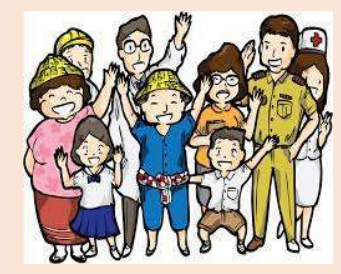

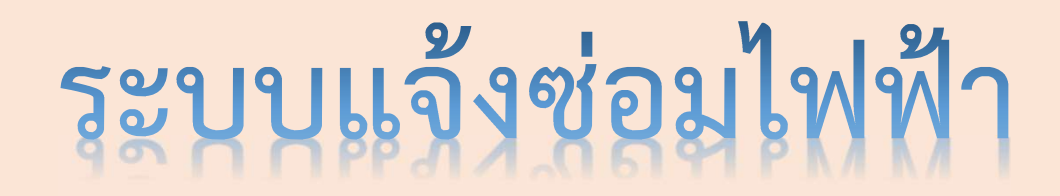

เข้าสู่เว็บไซต์ องค์การบริหารส่วนตำบลเขาสวนกวาง ---- ระบบแจ้งซ่อมไฟฟ้า
 มู้รับบริการเข้าเว็บไซต์องค์การบริหารส่วนตำบลเขาสวนกวาง : https://www.ksk.go.th/index.php

| ญ้เสียภาษี เจ้าของที่ถินและสื่อปลูกสล้าง เจ้าของก้องมูก<br>หรือญ้ทำประโยชน์ในกรีเมย์สินของรั <u>ง</u>                                                                                                    | ญ้เสียภาษี เจ้าขออหรือญัครอบครออป่าย                                                                                                    | กรณิติดตั้งป่ายไหม่ ไห้ยื่นแบบและช่าระภาษี<br>ภายไน 15 วัน นับแต่วันที่ติดตั้ง                                                                                                    |
|----------------------------------------------------------------------------------------------------|----------------------------------------------------------------------------------------------------|----------------------------------------------------------------------------------------------------|
| ภาษิที่ดินและสิ่งปลูกสร้าง                                                                                                    | ภาษีบ้าย                                                                                                    | ณ งานพัฒนารายไก้ กองคลัง                                                                                                    |
| ロちないのはっとのารกำรับไปและได้ปลาส์ชาว บากรากม 2568           ประกาศจากประเมิน         มีนากม 2568           แต้อนไร เป็น         มีนากม 2568           ช่างอากประเมิน         มีนากม 2568           ช่างอากประเมิน         มีนามน 2568           ช่างอากประเมิน         มีนามน 2568           ช่างอากประเมิน         มีนามน 2568           ช่างอากประเมิน         มีนามน 2568           ช่างอากประเมิน         มีนามน 2568           เป็นประมาร         มีนามน 2568           เป็นประมาร         มีนามน 2568           เป็นประมาร         มีนามน 2568           เป็นประมาร         10 เองก่านช่างการเป็นเราสิงการ           เป็นประมาร         เองอากระท่ายกระเมินกระเพิ่มสามาร           เป็นประมาร         เองอากระท่ายกระเพิ่มสามาร           เป็นประมาร         เองอากระท่ายกระเพิ่มสามาร           เองอากระเมินกระเพิ่มสามาร         เองอากระเมินสามาร           เองอากระเมินกระเมิน การกระเมินสามาร         เองอากระเมินสามาร           องอากระเมินประเมินเป็นประกระเมินสามาร         เองอากระเมินสามาร           องอากระเมินสามาร         เองอากระเมินสามาร | <ul> <li>ο σύπου μηστυμ-σύμτου 2948</li> <li>σ τίτο πτιθ ητινίμ 15 δαι τιθιπόσι θυπιδοηταμό 4.00 μ</li> <li>ήταθου Τράτο Τράτου Τράτου το το το το το το το το το το το το το</li></ul> | A series and an analysis of the series and analysis of the series and |

## ระบบแจ้งซ่อมไฟฟ้า

#### 2. หัวข้อ E –SERVICE อยู่บริเวณด้านซ้ายของเว็บไซต์องค์การบริหารส่วนตำบลเขาสวนกวาง

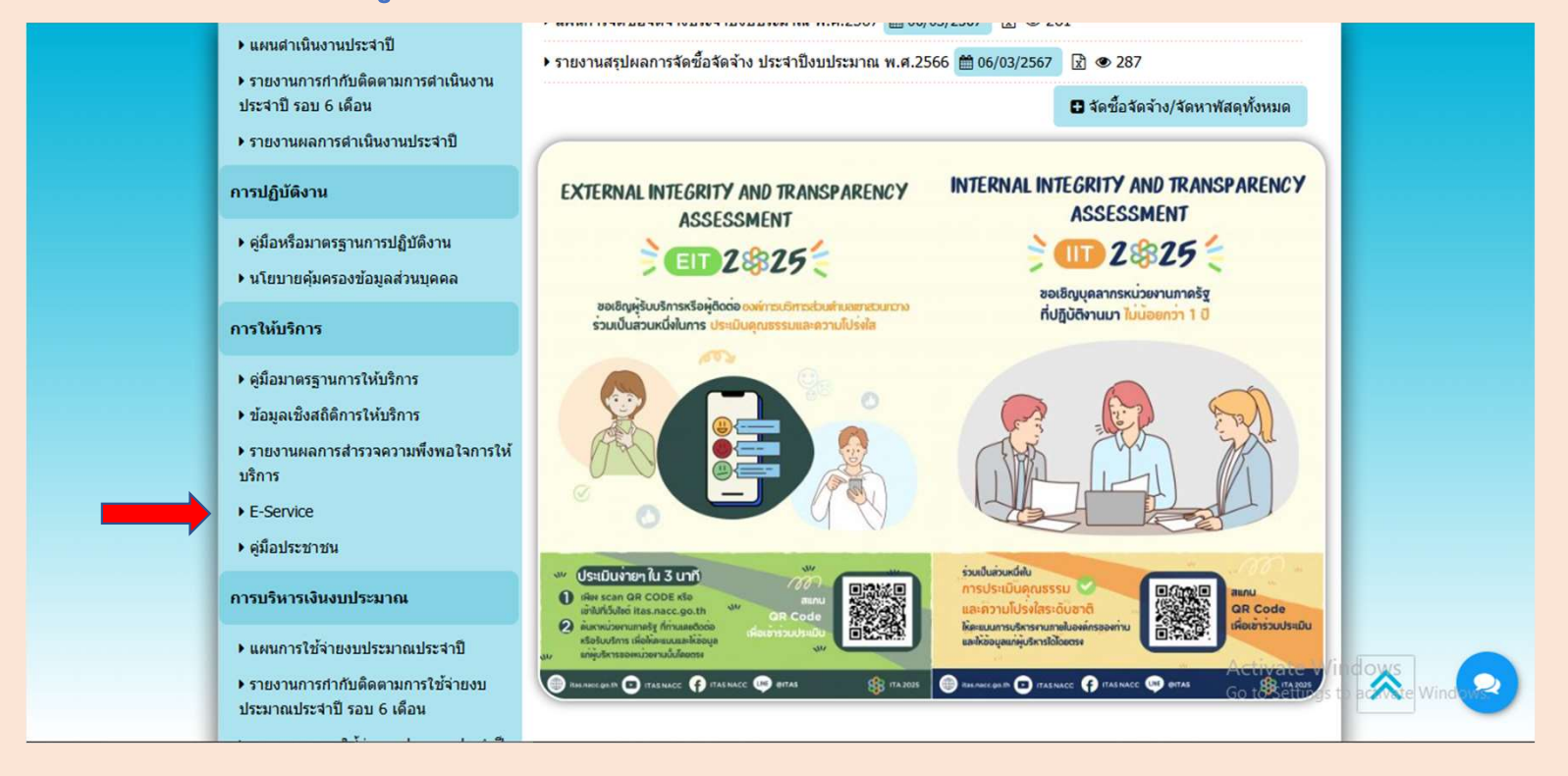

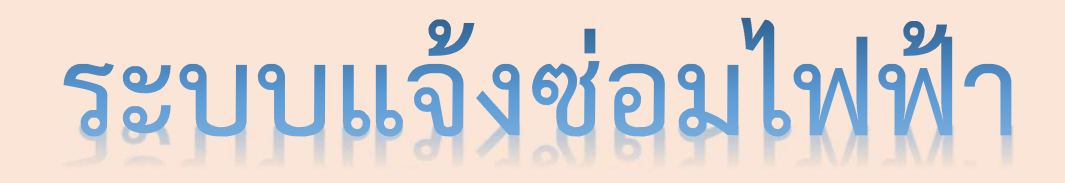

#### 3 คลิกหัวข้อ แจ้งซ่อมไฟฟ้าชำรุด

| 希 หน้าแรก   🗁 ข้อมูลหน่วยงาน 🗸      | 🐣 บุคลากร 👻 İ ข้อมูลสำหรับประชาชน 👻 🌌 เรื่องร้องเรียน 👻 📿 กระดานข่าว 🛛 ดิดต่อเรา |
|-------------------------------------|----------------------------------------------------------------------------------|
|                                     | E-Service                                                                        |
|                                     | ▶ แจ้งช่อมไฟฟ้าชำรุด 🛗 09/12/2567 👁 13                                           |
|                                     | 🕨 แจ้งช่อมแซมถนนสาธารณะ 🛗 09/12/2567 👁 0                                         |
| 1000 A A 000                        | ▶ ดู่มือการใช้ E-Service 🖄 🛗 14/03/2567 👁 257                                    |
| 10 10 10 10 10 10                   | 🕨 แบบลงทะเบียนขอรับความช่วยเหลือของประชาชน 🛗 12/04/2565 👁 0                      |
| เมะเว้านเส้าที่ จังจะกุม            | กำลังแสดงหน้าที่ 1 จากทั้งหมด 1 < 1 🗲                                            |
| นายกองค์การบริหารส่วนตำบลเขาสวนกวาง |                                                                                  |
| เลือกภาษา                           |                                                                                  |
| ขับเคลื่อนโดย Google แปลภาษา        |                                                                                  |

## ระบบแจ้งซ่อมไฟฟ้า

#### 4. เมื่อคลิกหัวข้อ : ระบบแจ้งซ่อมไฟฟ้า จะแสดงหน้าต่างเพื่อให้กรอกข้อมูลในการติดต่อขอรับบริการ

| แจ้งซ่อมไฟฟ้าสาธารณะหมู่บ้านช้ำรุด<br>(อบต.เขาสวนกวาง)          | หมายเลขโทรศัพท์ (ผู้แจ้ง)                           |
|-----------------------------------------------------------------|-----------------------------------------------------|
| sahassawat3013@gmail.com สถีบบัญชั                              | คำตอบของคุณ                                         |
| *ระบุวาเยนคาดามหราเยน<br>ชื่อ-สกุล (ผู้แจ้ง) *                  |                                                     |
| คำถอบของคุณ                                                     | พื้นที่ใฟฟ้าสาธารณะหมู่บ้านชำรุด (จุดที่ไฟฟ้าชำรุด) |
| ວິເມລ (ຜູ້ແຈ້ຈ) *                                               | คำตอบของคุณ                                         |
| คายรงคุณ                                                        |                                                     |
| ที่อยู่*                                                        | WIDEWA                                              |
| <ul> <li>มานคนาน มนูท3</li> <li>มานปาหวอนั่ง หมู่ที4</li> </ul> | PARIE PROVIDE                                       |
| 🔿 บ้านนาค้อ หมู่ที่อ                                            | คำตอบของคณ                                          |
| 🔘 บ้านหนองสองห้อง หมู่ที่7                                      |                                                     |
| 🔘 บ้านหนองตะนา หมู่ที่9                                         |                                                     |
| 🔘 บ้านดำนางปุ่ม หมู่ที่11                                       |                                                     |
| бил:                                                            |                                                     |

เมื่อดำเนินการกรอกข้อมูลตามแบบฟอร์ม เรียบร้อยแล้ว ระบบในการดำเนินการแจ้ง ซ่อมไฟฟ้าสาธารณะหมู่บ้านชำรุดจะ ดำเนินการส่งมาให้แก่เจ้าหน้าที่ ผู้รับผิดชอบระบบ E-SERVICE ของ อบต.เขาสวนกวาง ซึ่งจะดำเนินการให้ เจ้าหน้าที่ผู้รับผิดชอบในการซ่อมไฟฟ้า สาธารณะหมู่บ้านชำรุดดำเนินการออกไป ซ่อมแซมไฟฟ้าสาธารณะในจุดที่ ผู้รับบริการได้แจ้งไว้ โดยเมื่อดำเนินการ ซ่อมไฟฟ้าสาธารณะแล้วเสร็จก็จะมี เจ้าหน้าที่ติดต่อกลับไปยังผู้รูปบริการเพื่อ แจ้งให้ทราบผลการดำเนินการ

เข้าสู่เว็บไซต์ องค์การบริหารส่วนตำบลเขาสวนกวาง ---- ระบบแจ้งซ่อมถนนสาธารณะ
 มู้รับบริการเข้าเว็บไซต์องค์การบริหารส่วนตำบลเขาสวนกวาง : https://www.ksk.go.th/index.php

| ญ้เสียภาษี เจ้าของที่ดินและสี่งปลูกสร้าง เจ้าของก็ออนุก<br>หรือผู้ท่าประโยหน์ในทร์โยย์สินของรั <u>ง</u>                                                                                                    | ญ้เสียภาษี เจ้าขออหลือผู้ครอบครออป้าย | กรณิติกตั้งป้ายไหม่ ไห้ยื่นแบบและช่าระกาษี<br>ภายไน 15 วัน นับแต่วันที่ติกตั้ง                                                                                                    |
|----------------------------------------------------------------------------------------------------|---------------------------------------|----------------------------------------------------------------------------------------------------|
| ภาษีที่ดินและสิ่งปลูกสร้าง                                                                                                    | ภาษีบ้าย                              | ณ งานพัฒนารายได้ กองคลัง                                                                                                    |
| <ul> <li>และจะสามาริเลนิน เมื่องอนุกษราว มากราม 2548</li> <li>ประการสามาริเลนิ เมื่อนาม 2548</li> <li>เมื่อนร่ายการี มิถุนายน 2548</li> <li>ม่อนรายการี มิถุนายน 2548</li> <li>ม่อนรายการี มิถุนายน 2548</li> <li>ม่อนรายการี มิถุนายน 2548</li> <li>ม่อนรายการี มิถุนายน 2548</li> <li>ม่อนรายการี มิถุนายน 2548</li> <li>เมื่อนรายการี มิถุนายน 2548</li> <li>เมื่อนรายการี มิถุนายน 2548</li> <li>เมื่อนรายการี มิถุนายน 2548</li> <li>เมื่อนรายการี มิถุนายน 2548</li> <li>เมื่อนรายการี มิถุนายน 2548</li> <li>เมื่อนรายการี เมื่อนรายการกระจะสามารถอางกระจะสามารถอางกระจะสามาร</li> </ul> |                                       | Anseturation     Anseturation     A |

#### 2. หัวข้อ E –SERVICE อยู่บริเวณด้านซ้ายของเว็บไซต์องค์การบริหารส่วนตำบลเขาสวนกวาง

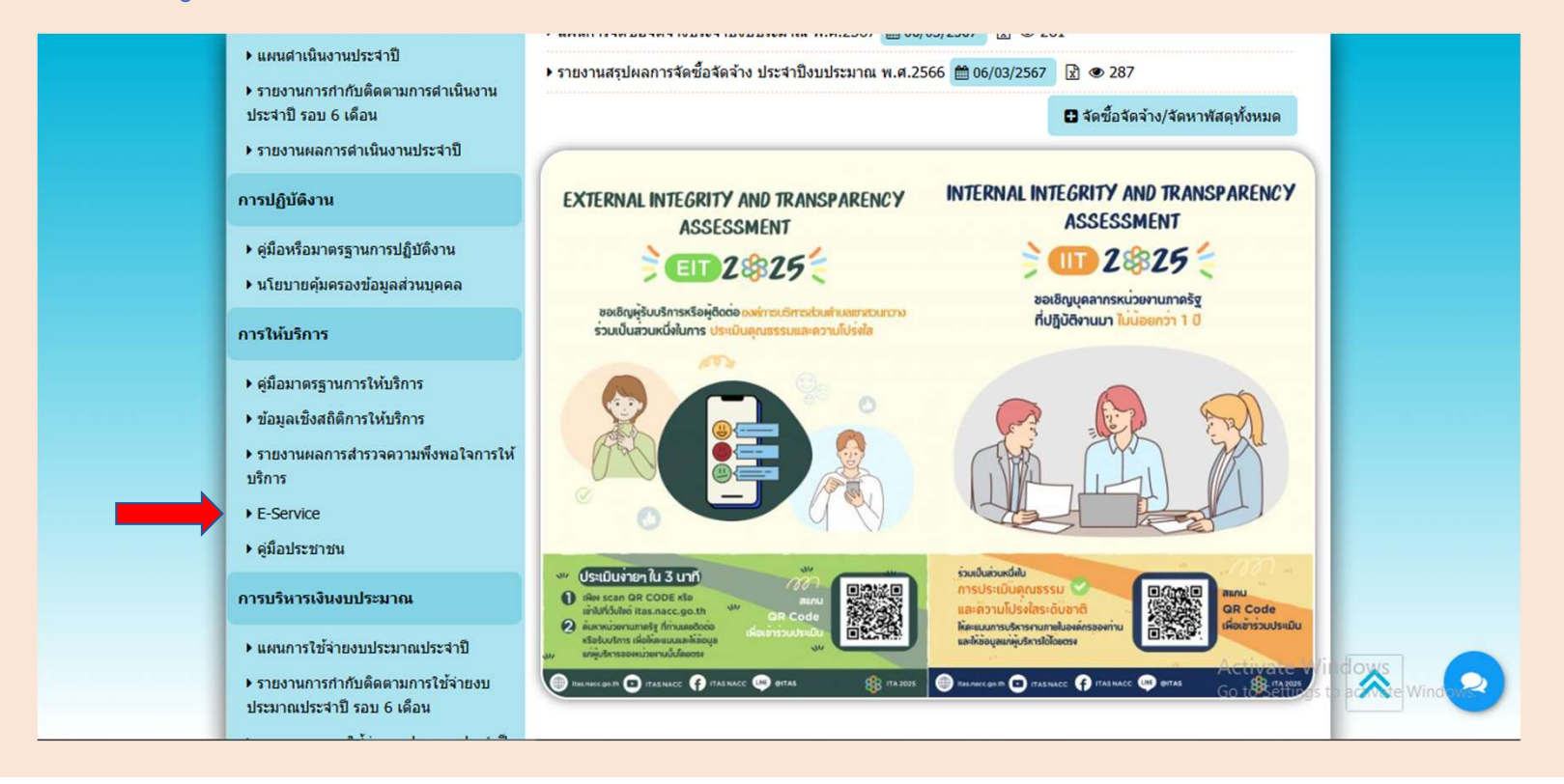

#### ่ 3 คลิกหัวข้อ แ<mark>จ้งซ่อมถนนสาธารณะ</mark>...

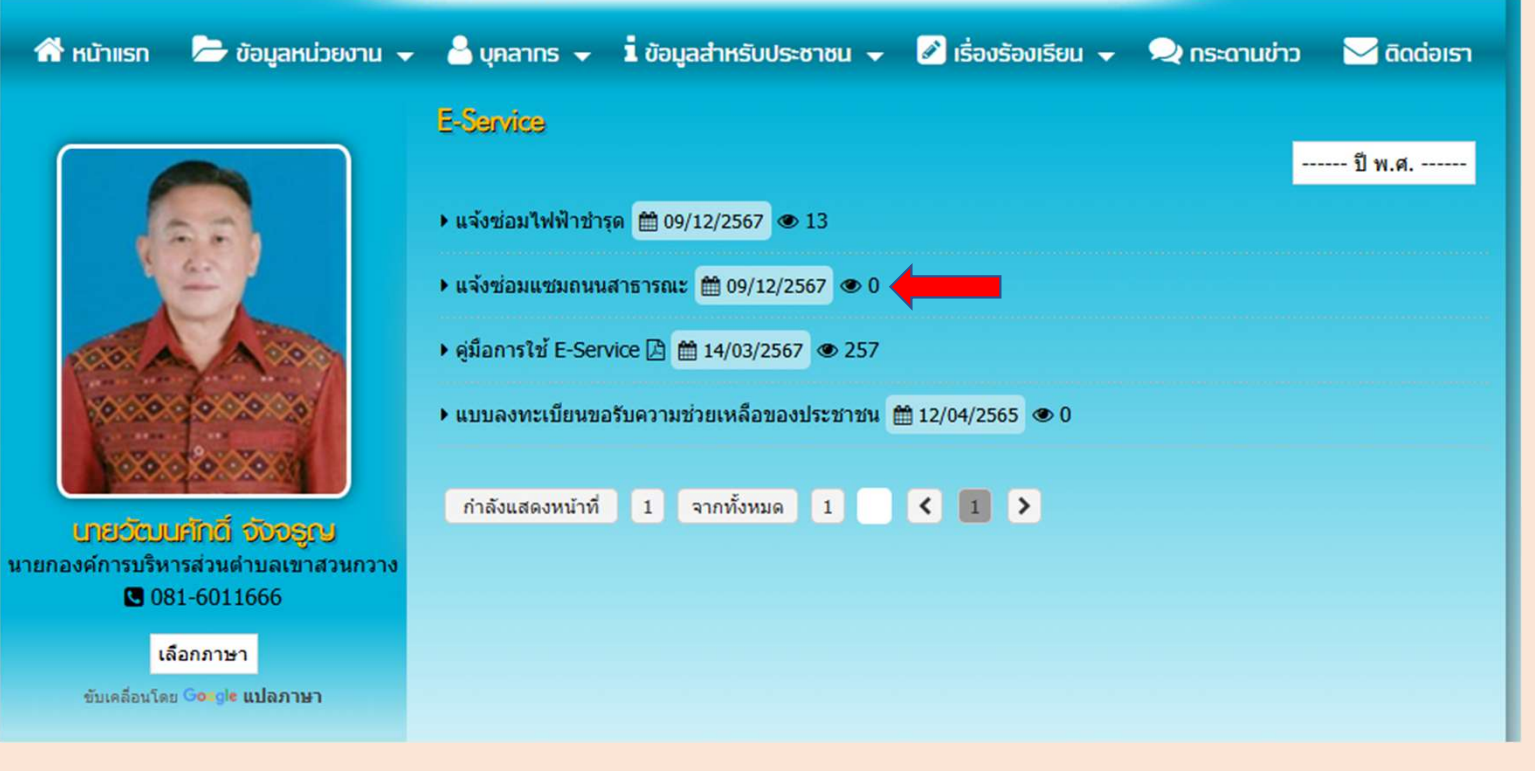

#### 4. เมื่อคลิกหัวข้อ : ระบบแจ้งซ่อมถนนสาธารณะ จะแสดงหน้าต่างเพื่อให้กรอกข้อมูลในการติดต่อขอรับบริการ

| แจ้งช่อมถนนสาธารณะหมู่บ้านช้ารุด<br>(อบต.เขาสวนกวาง)<br>แจ้งช่อมดนนสาธารณะหมู่บ้านชำรุด ในเขตทันท์ อมด.เขาสวนกวาง                                | พื้นที่ถนนสาธารณะหมู่บ้านข่ารุด (จุดที่ข่ารุด)               |
|----------------------------------------------------------------------------------------------------|--------------------------------------------------------------|
| bossnoii31@gmail.com สสัมมัญชี                                                                                                    | ศำคอบของคุณ                                                  |
| รับประมาทางประสาราย<br>ชื่อ-สกุล (ผู้แจ้ง)<br>คำดอบของคุณ                                                                                        | ภาพจุดที่ขำรุด                                               |
| อีเมล (ผู้แจ้ง)<br>ค่าดอบของคุณ                                                                                                    | อัปโหลดไฟล์ที่รองรับ 1 รายการ ขนาดสูงสุด 1 GB<br>🗶 เพิ่มไฟล์ |
| ที่อยู่ บ้านคำนางปุ่ม หมู่ที่3 บ้านป่าหวรอนัง หมู่ที่4 บ้านนาค้อ หมู่ที่6 บ้านหนองสองห้อง หมู่ที่7 บ้านหนองสะนา หมู่ที่9 บ้านค่านาปุ่ม หมู่ที่11 | หมายเหตุ<br>ศำตอบของคุณ                                      |
| ดังงา:                                                                                                    | Ro Ro                                                        |

เมื่อดำเนินการกรอกข้อมูลตามแบบฟอร์ม เรียบร้อยแล้ว ระบบในการดำเนินการแจ้ง ซ่อมถนนสาธารณะหมู่บ้านขำรุดจะ ดำเนินการส่งมาให้แก่เจ้าหน้าที่ ผู้รับผิดชอบระบบ E-SERVICE ของ อบต.เขาสวนกวาง ซึ่งจะดำเนินการให้ เจ้าหน้าที่ผู้รับผิดชอบในการซ่อมถนน สาธารณะหมู่บ้านขำรุดดำเนินการออกไป ซ่อมแซมถนนสาธารณะในจุดที่ผู้รับบริการ ได้แจ้งไว้ โดยเมื่อดำเนินการซ่อมถนน สาธารณะแล้วเสร็จก็จะมีเจ้าหน้าที่ติดต่อ กลับไปยังผู้รูปบริการเพื่อแจ้งให้ทราบผล การดำเนินการ

เข้าสู่เว็บไซต์ องค์การบริหารส่วนตำบลเขาสวนกวาง --- ระบบแจ้งซ่อมถนนสาธารณะ
 มู้รับบริการเข้าเว็บไซต์องค์การบริหารส่วนตำบลเขาสวนกวาง : https://www.ksk.go.th/index.php

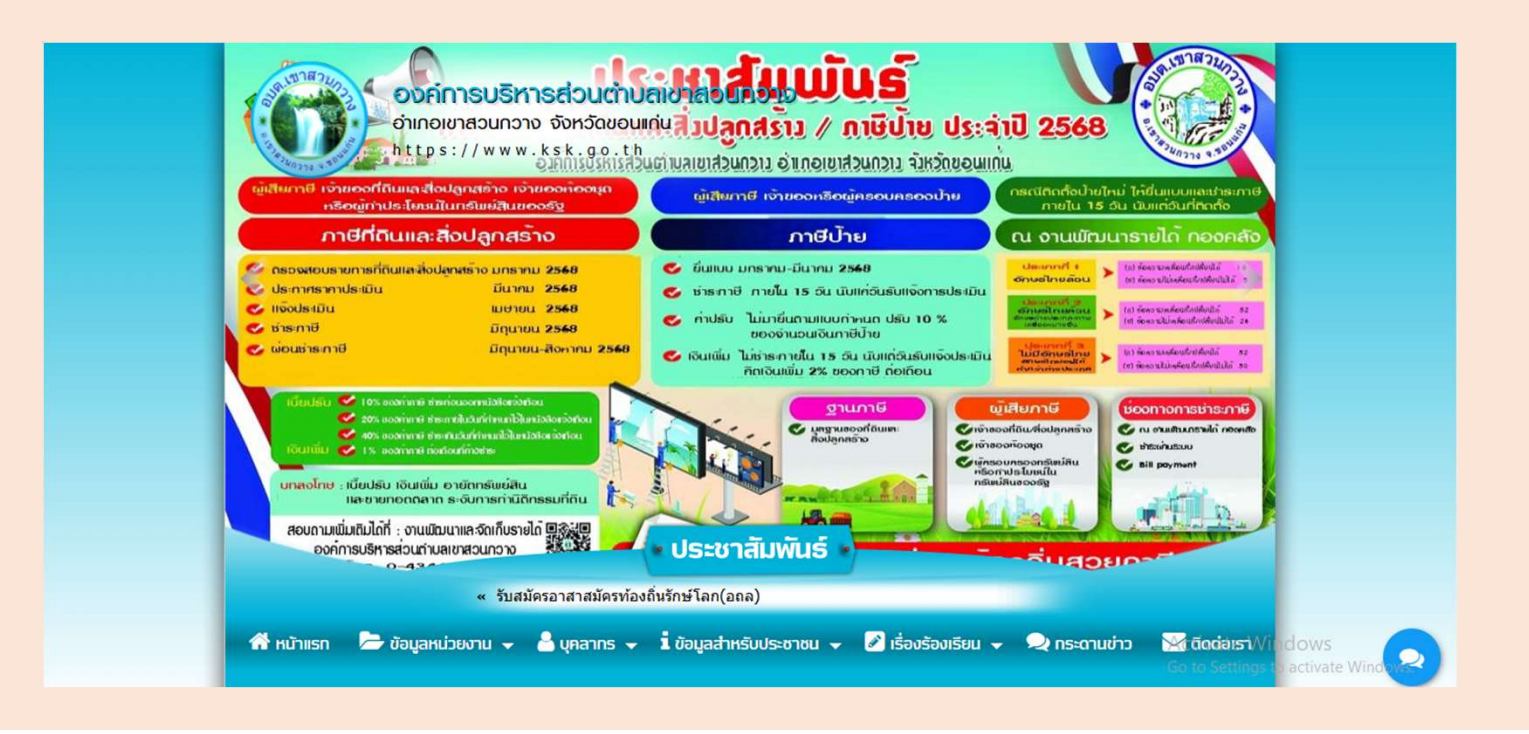

#### 2. หัวข้อ E –SERVICE อยู่บริเวณด้านซ้ายของเว็บไซต์องค์การบริหารส่วนตำบลเขาสวนกวาง

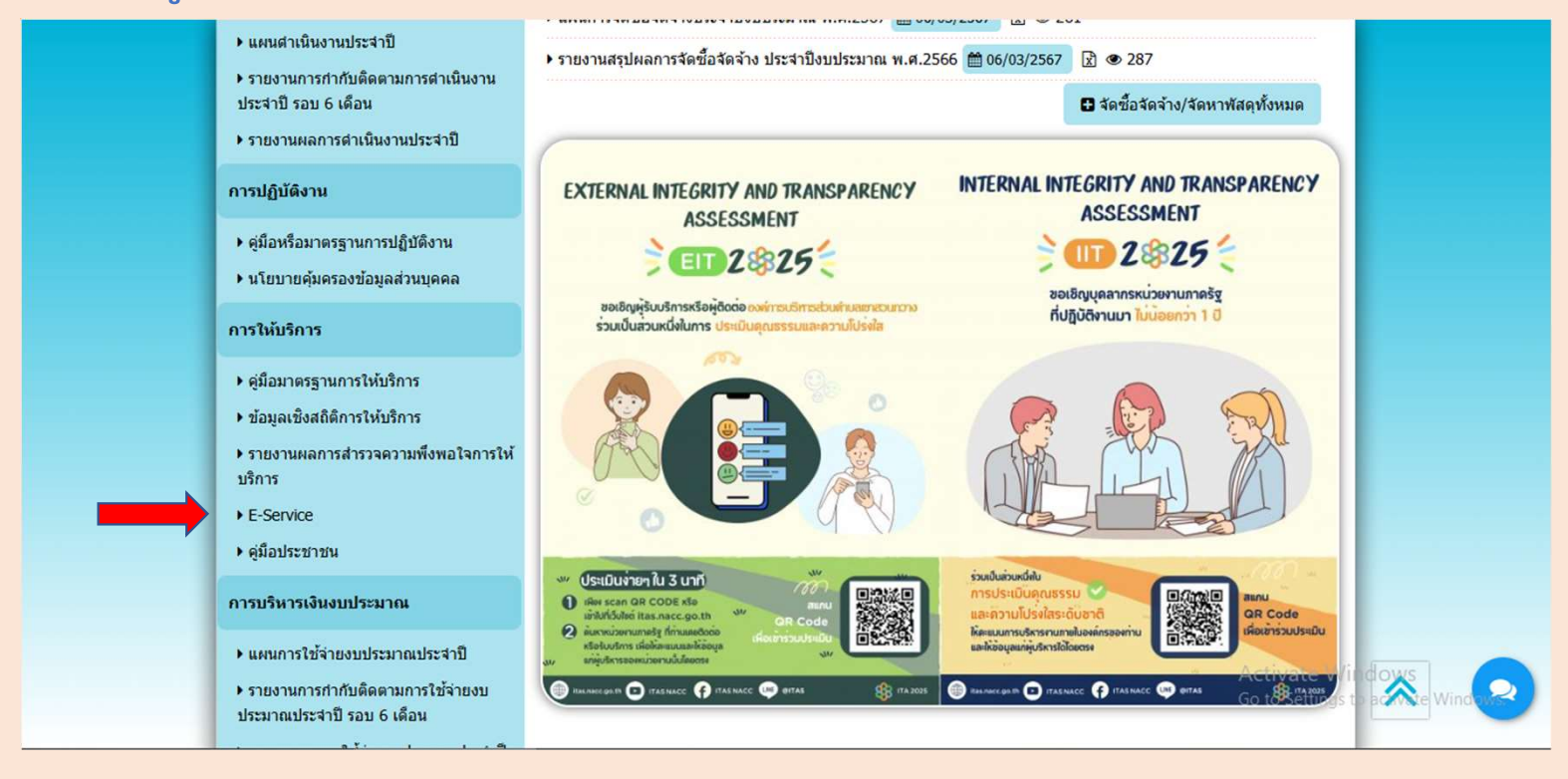

#### 3 คลิกหัวข้อ <mark>แบบลงทะเบียนขอรับความช่วยเหลือของป</mark>ระชาชน

| 希 หน้าแรก 🛛 🗁 ข้อมูลหน่วยงาน 👻                                                            | 🐣 บุคลาทร 🚽 🇴 ข้อมูลสำหรับประชาชน 🚽 📝 เรื่องร้องเรียน 🚽 喿 ทระดานข่าว 📲                                                                                                    | 🗹 ดิดต่อเรา |
|-------------------------------------------------------------------------------------------|----------------------------------------------------------------------------------------------------|-------------|
|                                                                                           | E-Service                                                                                                    | ป็าแส       |
|                                                                                           | <ul> <li>แจ้งซ่อมไฟฟ้าช่ารุด 🛗 09/12/2567 👁 13</li> </ul>                                                                                                    | บ พ.ศ       |
|                                                                                           | 🕨 แจ้งช่อมแชมถนนสาธารณะ 🛗 09/12/2567 👁 0                                                                                                    |             |
| 1000 A A 000                                                                              | <ul> <li>ดูมือการใช้ E-Service <a>[]</a> <a>(±)</a> <a>(±)</a> <a>(±)</a> </li> <li>(±)</li> <li>(±)</li>     &lt;</ul> |             |
| 10.000 (0.000 (0)                                                                         | 🕨 แบบลงทะเบียนขอรับความช่วยเหลือของประชาชน 🛗 12/04/2565 👁 0 🛛 🛑 🗰 🖉                                                                                                    |             |
| นายวัฒนศักดิ์ จังจรูกษ<br>นายวัฒนศักดิ์ จังจรูกษ<br>นายกองค์การบริหารส่วนต่าบลเขาส่วนกวาง | กำลังแสดงหน้าที่ 1 จากทั้งหมด 1 < 1 🕨                                                                                                    |             |
| 081-6011666                                                                               |                                                                                                    |             |
| เลือกภาษา                                                                                 |                                                                                                    |             |
| ขับเคลื่อนโดย Goigle แปลภาษา                                                              |                                                                                                    |             |

#### 4. เมื่อคลิกหัวข้อ : แบบลงทะเบียนขอรับความช่วยเหลือของประชาชนจะแสดงหน้าต่างเพื่อให้กรอกข้อมูลในการติดต่อขอรับบริการ

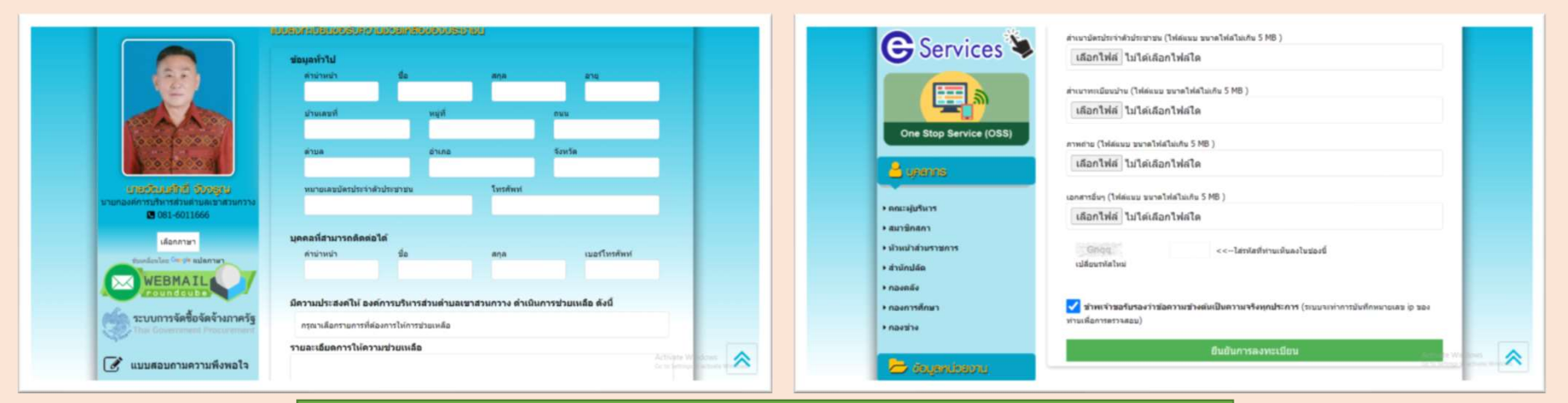

เมื่อดำเนินการกรอกข้อมูลพร้อมแนบเอกสารที่เกี่ยวข้องเรียบร้อยแล้ว และดำเนินการยืนยัน การลงทะเบียนเรียบร้อยแล้ว แบบดำเนินการแบบลงทะเบียนขอรับความช่วยเหลือของ ประชาชน จะดำเนินการส่งมาให้แก่เจ้าหน้าที่ผู้รับผิดชอบระบบ E-SERVICE ของ อบต.เขาสวนกวาง ซึ่งจะดำเนินการให้เจ้าหน้าที่ผู้รับผิดชอบเรื่องการขอรับความช่วยเหลือ ประชาชนดำเนินการในส่วนที่เกี่ยวข้องต่อไป ซึ่งหลายหลังจากดำเนินการเรียบร้อย / ต้องการ เอกสารเพิ่มเติม ทางเจ้าหน้าที่จะติดต่อกลับไปยังผู้ลงทะเบียนเพื่อแจ้งให้ทราบอีกครั้ง